## チケット画面の操作方法

## チケットの購入には必ず B.LEAGUE 会員登録(無料)が必要です。事前に会員登録をお願いいたします。

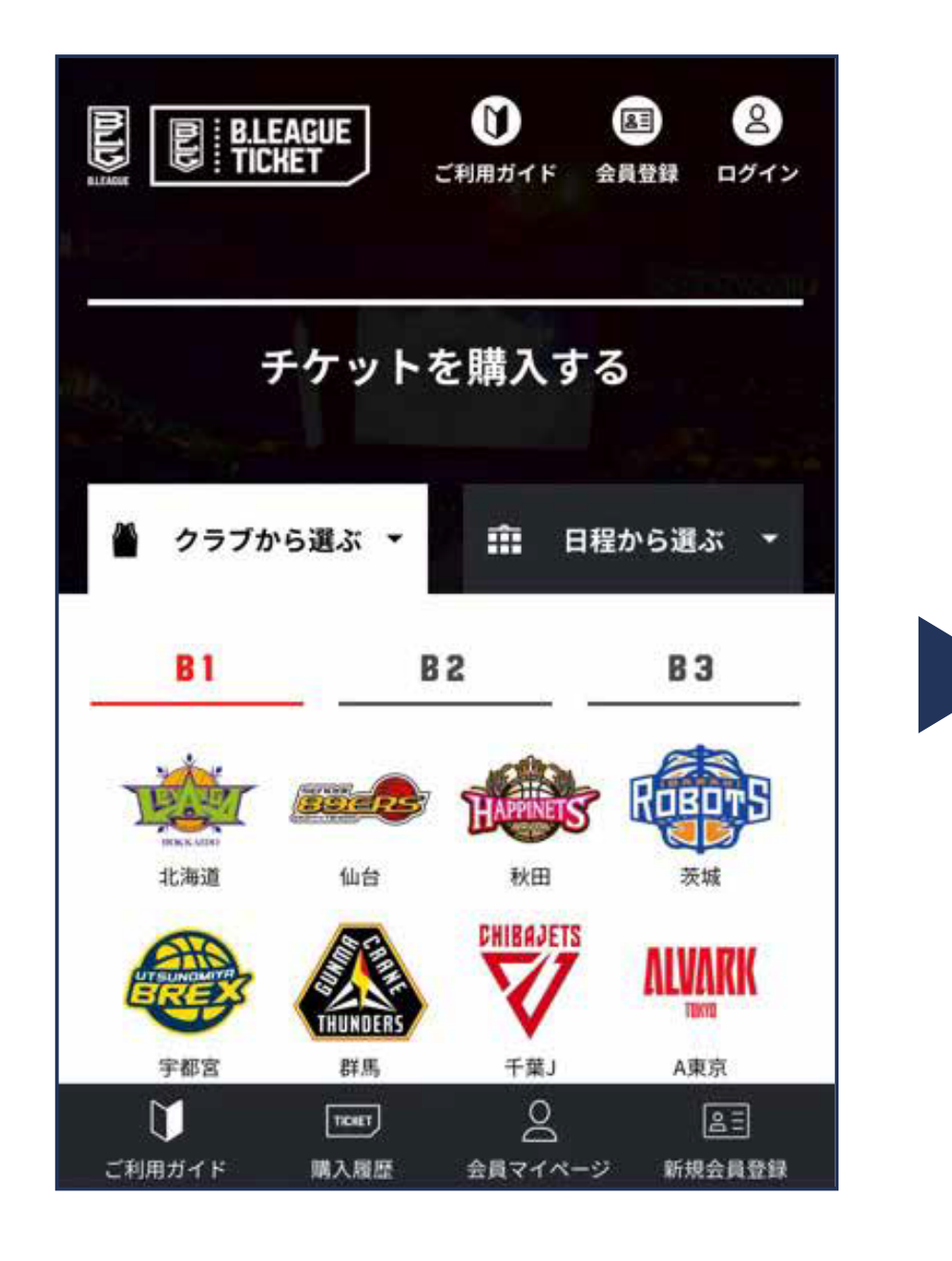

画面右上「ログイン」ボタンをクリック。 メールアドレスとパスワード B.LEAGUE チケットヘログイン。 購入したい試合のクラブまたは日程をク リック。

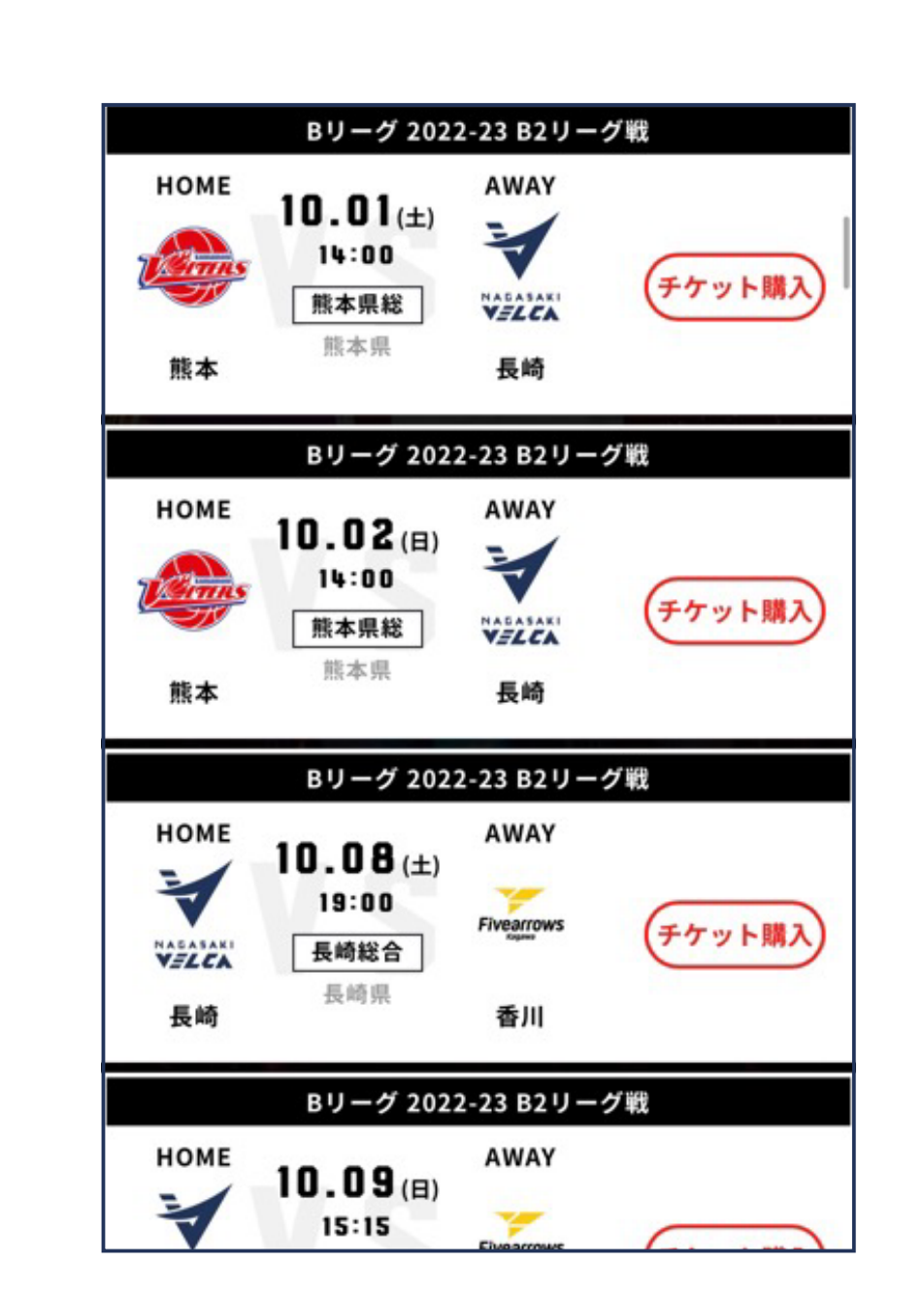

「長崎ヴェルカ」を選択すると試合一覧が 表示されます。 「チケット購入」ボタンがある試合はチケッ ト販売中です。

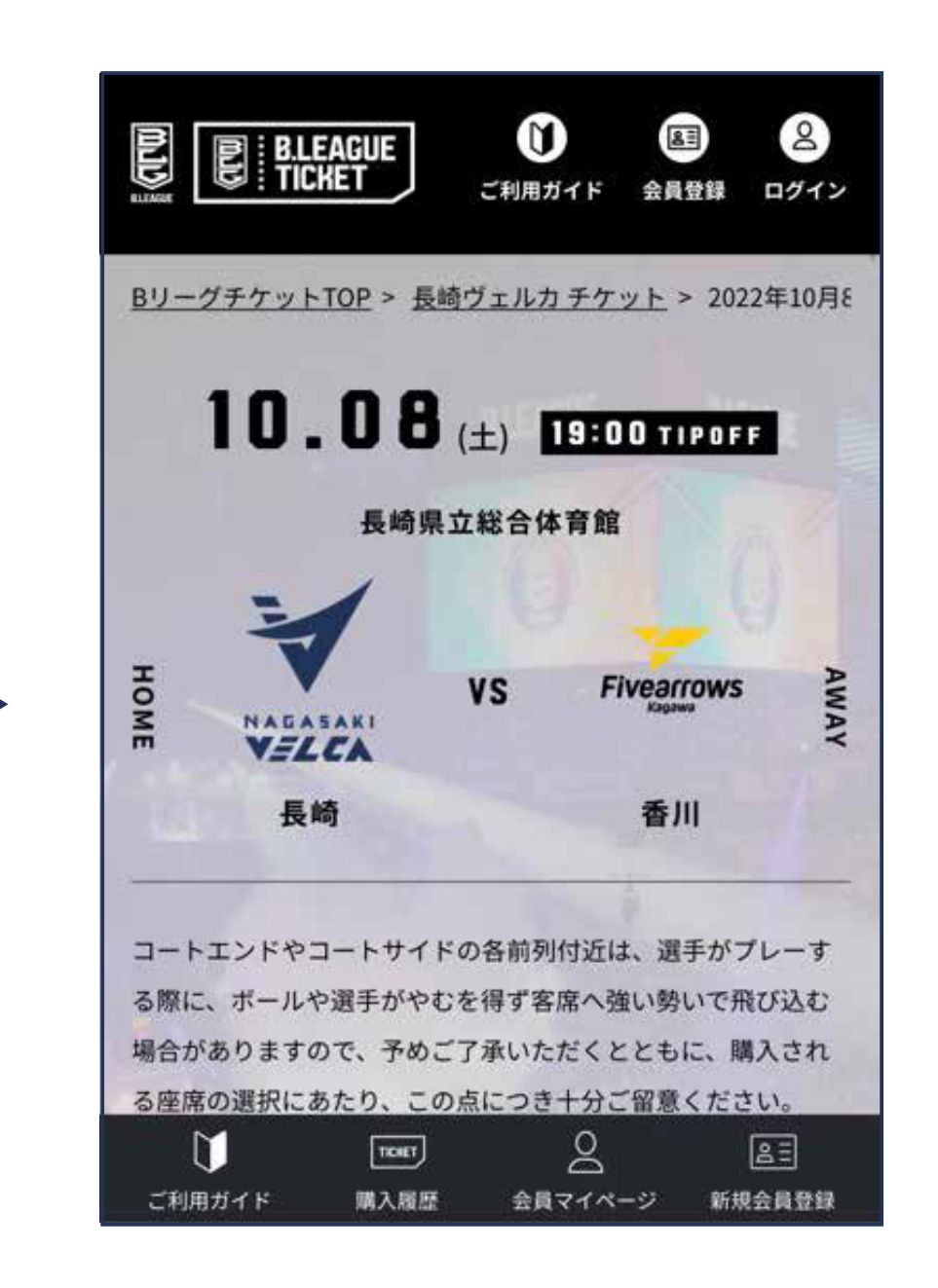

購入したい試合の「チケット購入」ボタン をクリック。

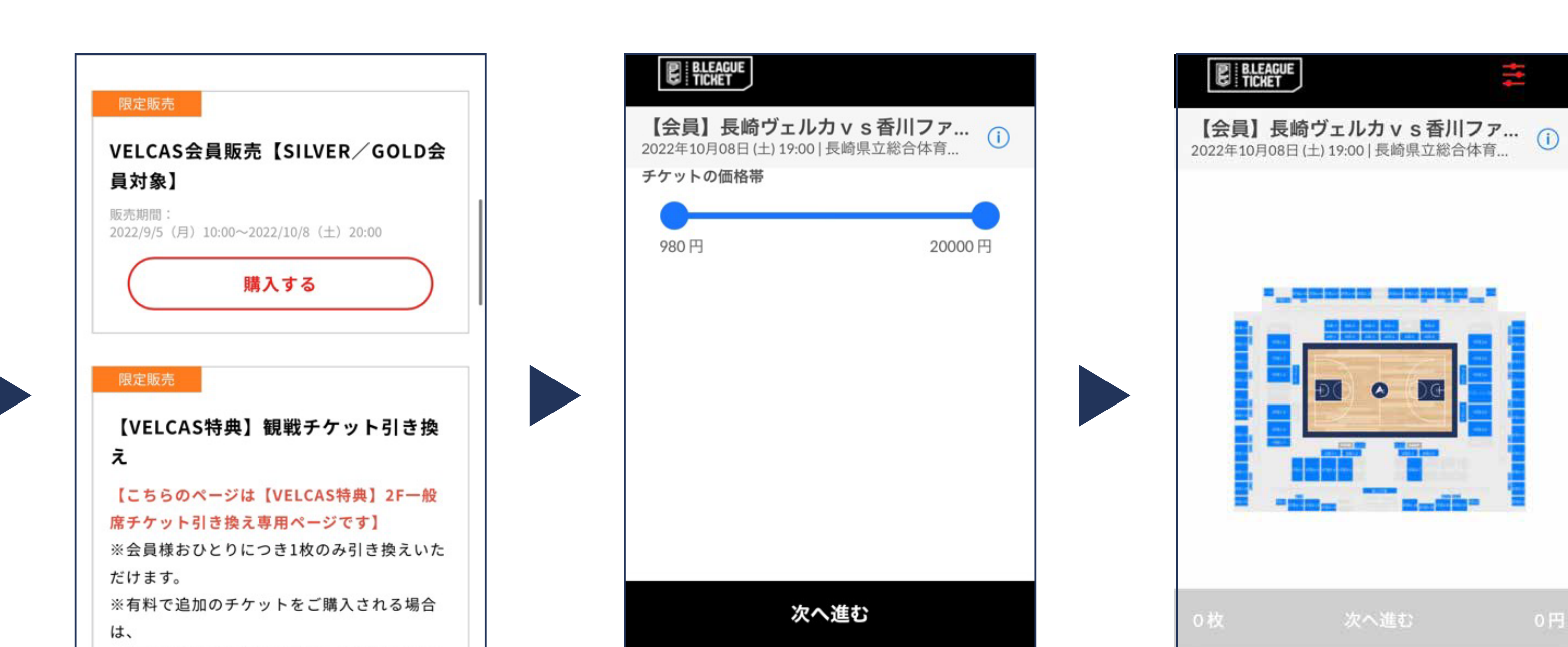

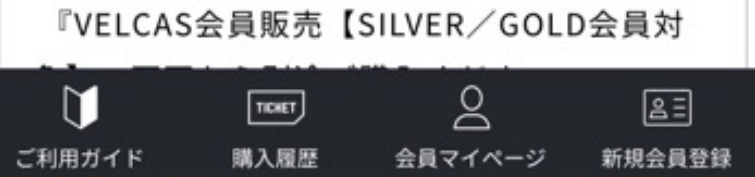

対象の販売種類を選択。 ※下にスクロールすると販売種類を選択で きます

## 販売画面一覧

・VELCAS 会員にご入会されているお 客様 →「VELCAS 会員販売」を選択

・VELCAS 会員特典の観戦チケットを ご利用されるお客様 →「【VELCAS 特典】 観戦チケット引 き換え」を選択」を選択

・まだ VELCAS 会員に入会されてい ないお客様

→「一般販売」を選択

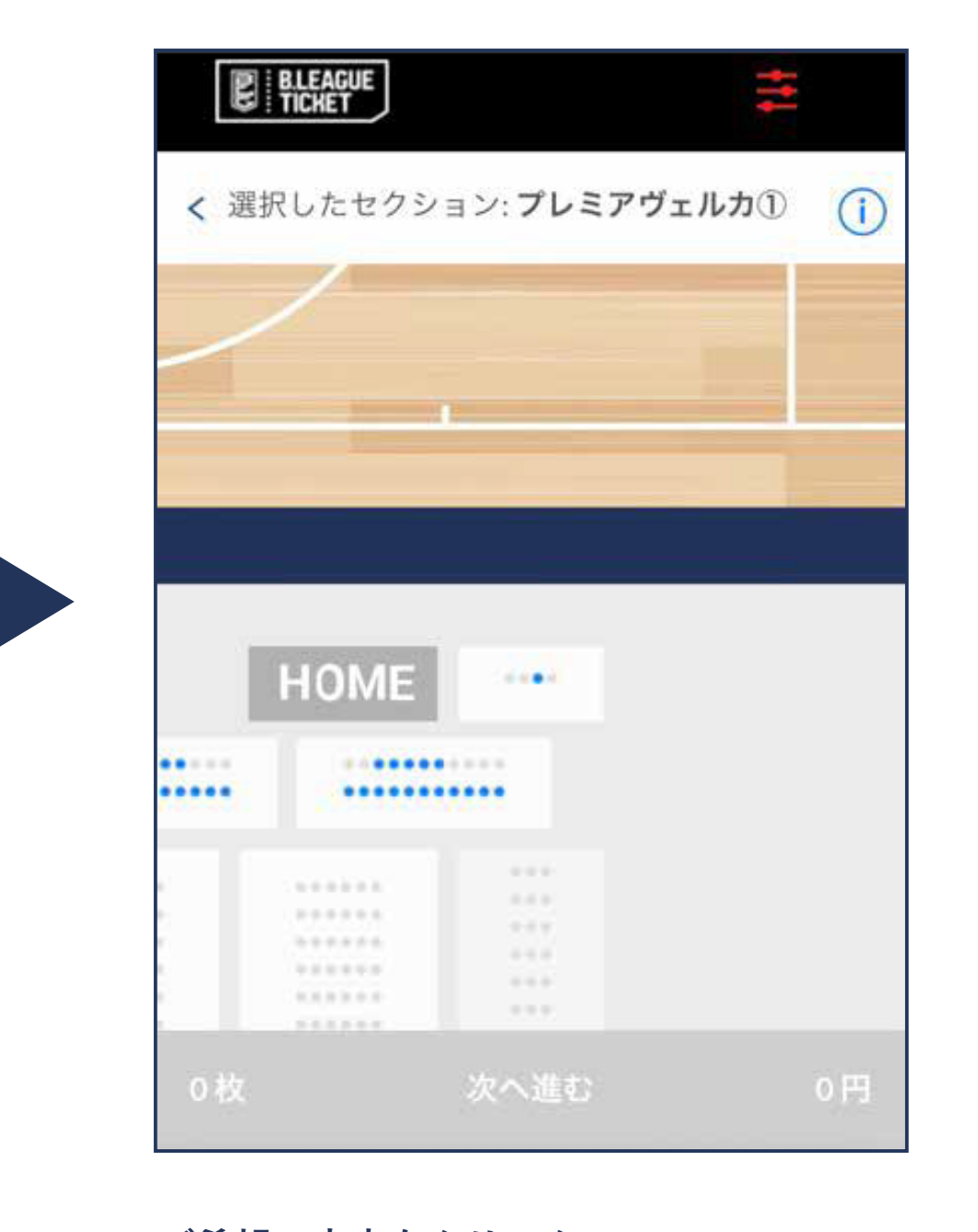

ご希望の座席をクリック。

一般シート

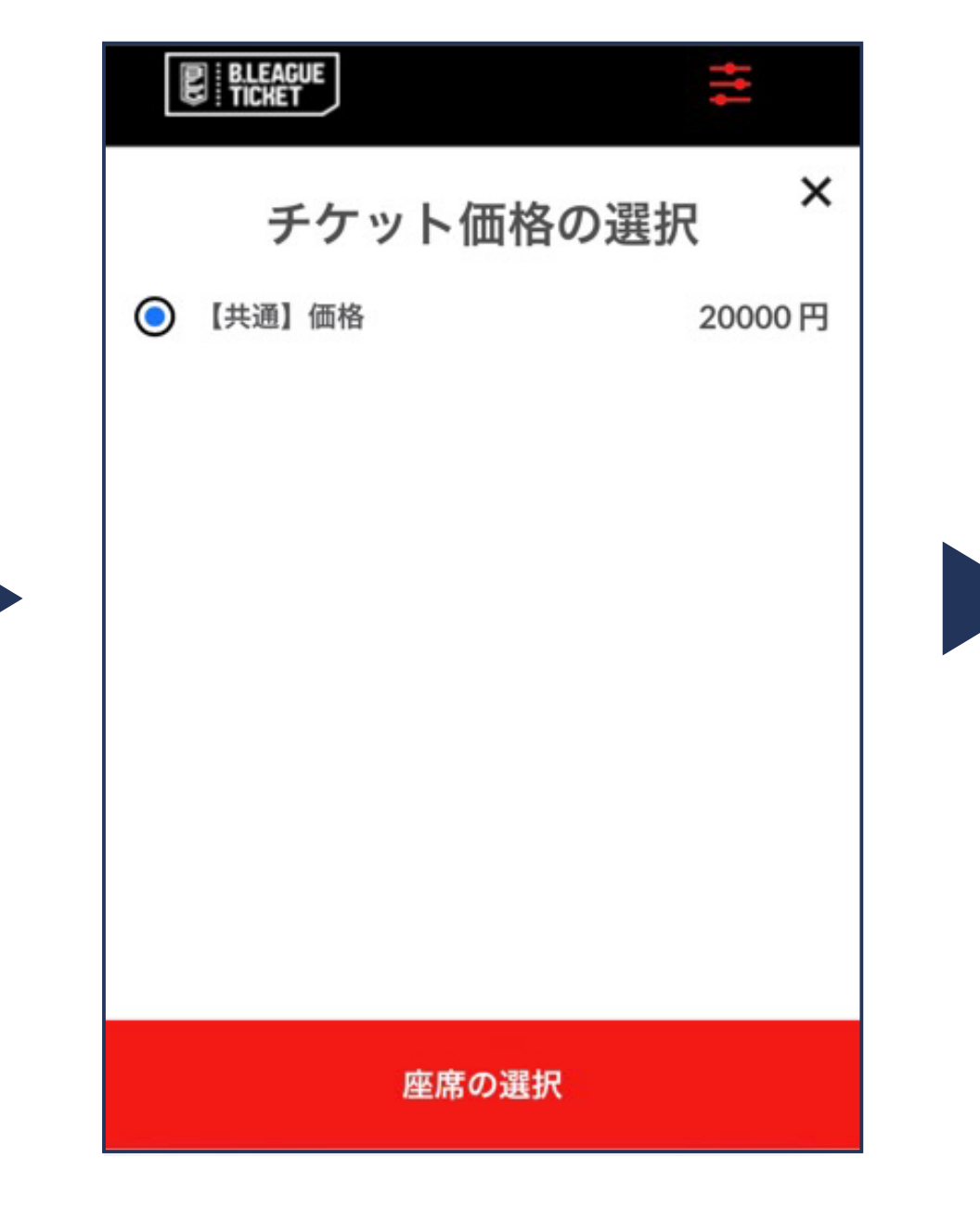

席種を選択。該当の券種を選択して「座席 を選択」をクリック。 ※小中高価格設定がない席 →「共通」価 格が表示されます ※小中高価格設定がある座席→「大人」「小 中高」価格が表示されます

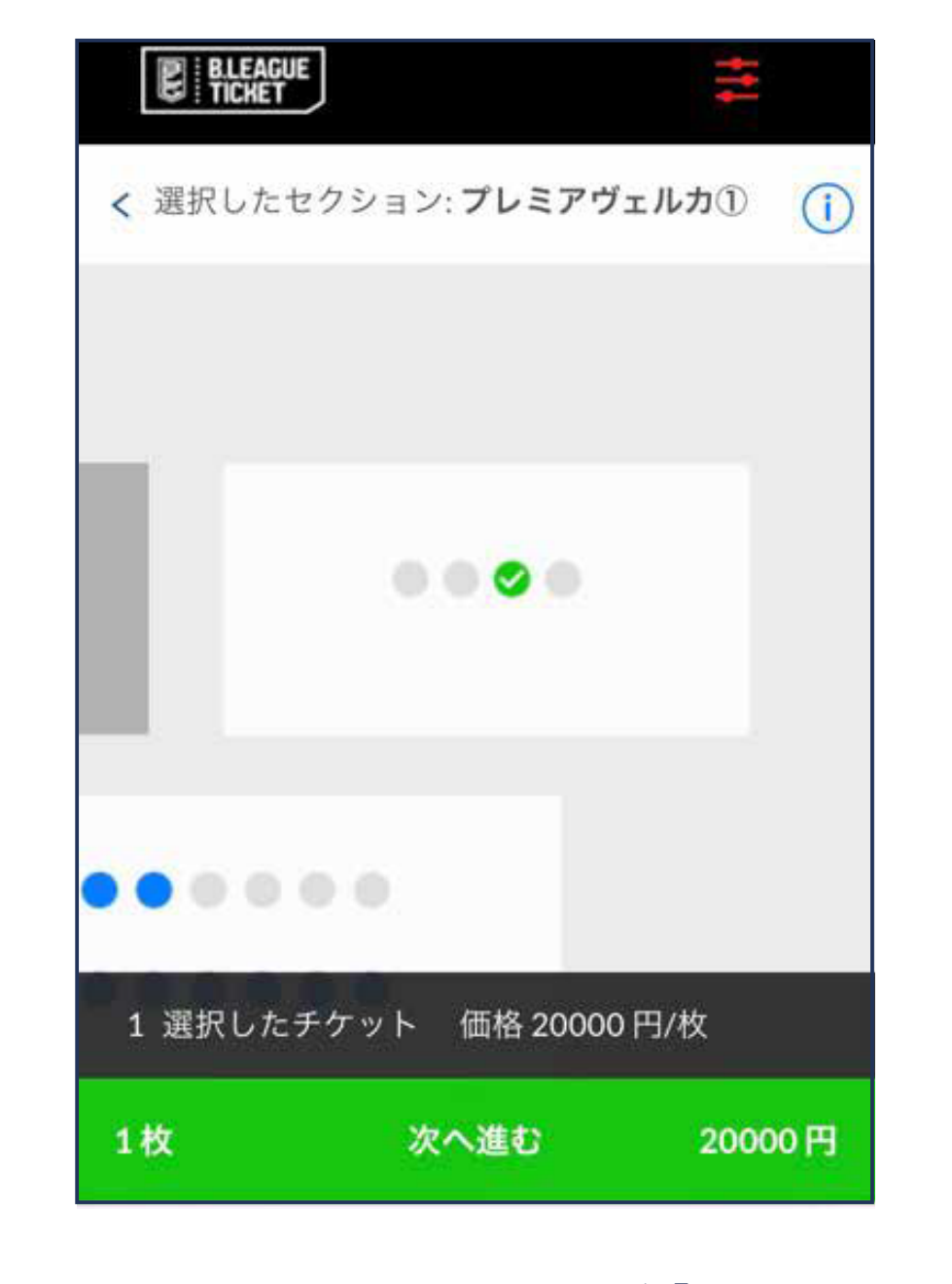

選択した座席に誤りがなければ「次へ進む」 をクリック。

| BLEAGUE<br>TICKET                               |    |
|-------------------------------------------------|----|
| < 【会員】長崎ヴェルカvs香川<br>2022年10月08日(土)19:00 長崎県立総合体 | () |
| 選択したチケット (最大:10)                                |    |

0

| BLEAGUE                           | 09:44                           |
|-----------------------------------|---------------------------------|
| 【会員】長崎ヴェルカ<br>2022年10月08日(土)19:00 | <b>カ v s 香川ファ…</b><br>長崎県立総合体育… |
| 2 チケット受取方法                        |                                 |

| BLEAGUE<br>TICHET               | 09:50 佳奈                 |
|---------------------------------|--------------------------|
| 【会員】長崎ヴェノ<br>2022年10月08日(土)19:0 | レカvs香川ファ…<br>0 長崎県立総合体育… |
| 3 お支払い情報                        |                          |

クレジットカードでのお支払い

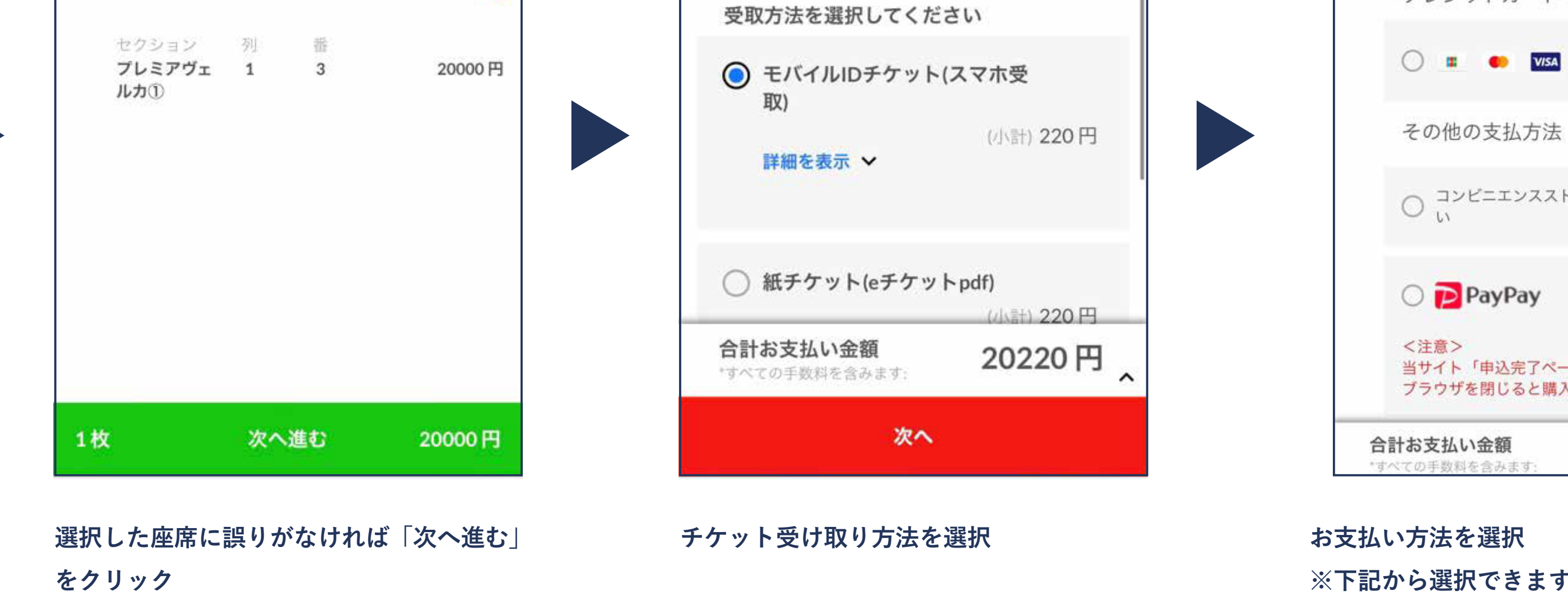

選択したシート

その他の支払方法 ○ コンビニエンスストアでのお支払 い 🔿 🔁 PayPay 当サイト「申込完了ページ」を表示せずに ブラウザを閉じると購入完了になりません 合計お支払い金額 20220円 \*すべての手数料を含みます:

## ※下記から選択できます

クレジットカード支払い (visa、master、 JCB)、コンビニ支払い (ローソン、ファミ リーマート、ミニストップ、デイリーヤマ ザキ、セイコーマート )、PayPay 支払い

| 【クレジットカード支払いの場合】        | 【コンビニ支払いの場合】                                                          | 【PayPay 支払いの場合】        |
|-------------------------|-----------------------------------------------------------------------|------------------------|
| 必要事項を入力し、完了をクリック。       | 必要事項を入力→「次へ進む」<br>※メールに支払い方法が届きます。<br>※期日までにお支払いをお忘れなきよ<br>うお願いいたします。 | 「PayPay でお支払い」をクリック。   |
| BLEAGUE 05:29           | <b>E</b> BLEAGUE<br>TICKET<br>()                                      | BLEAGUE 09:51 太郎       |
| 3 お支払い情報   お支払い方法       | ○ コンビニエンスストアでのお支払い                                                    |                        |
| クレジットカード情報の変更           |                                                                       | 4 申込内容確認               |
| 0 📼 🔹 🔹                 | 国                                                                     |                        |
| カード情報 > 請求先住所           |                                                                       | 受取方法                   |
| E                       | 郵便番号【必須】                                                              |                        |
|                         |                                                                       |                        |
| 郵便番号【必須】                | 都道府県【必須】                                                              |                        |
|                         |                                                                       |                        |
| 都道府県【必須】                |                                                                       |                        |
| ~                       | 市区町村【必須】                                                              |                        |
| 市区町村【必須】                |                                                                       |                        |
|                         | 町名・番地(英数字は半角) 【必須】                                                    | 合計お支払い金額 1000 円        |
|                         |                                                                       | *すべての手数料を含みます: 1220 「」 |
|                         | ビル、マンション名等 (任意/英数字は半角)                                                |                        |
|                         |                                                                       |                        |
| ビル、マンション名等 (任意/英数字は半角)  | 電話番号(半角数字 / ハイフン不要) 【必須】                                              | D Pay Payでお支払い         |
|                         |                                                                       |                        |
| 電話番号(半角数字 / ハイフン不要)【必須】 |                                                                       |                        |

| 計お支払い金額      | 4110円 ^ |
|--------------|---------|
| べての手数料を含みます: |         |

| BLEAGUE 09:17                                           |                                         |
|---------------------------------------------------------|-----------------------------------------|
| [一般販売・指定席] vs新潟ア····<br>2019年10月26日 (土) 14:05   福知山・··· |                                         |
| 4 <b>申込内容確認</b>                                         |                                         |
|                                                         |                                         |
|                                                         |                                         |
|                                                         |                                         |
|                                                         |                                         |
| · · · · · · · · · · · · · · · · · · ·                   |                                         |
|                                                         |                                         |
| 購入者情報                                                   | 「「「」」「」」「」」「」」「」」「」」「」」「」」「」」「」」「」」「」」「 |
| 名前:                                                     |                                         |
|                                                         |                                         |
|                                                         | 登録されているメールアドレスに                         |
| お支払い情報                                                  | 「チケット【申し込み完了のメール】」が届きます。                |
| ロンズコムマーロード                                              | また、お支払い完了後にチケット受け取り案内メールが届き             |
| <b>ローソン</b> 変更<br>請求先住所                                 | ご確認をお願いいたします。                           |
|                                                         |                                         |
|                                                         |                                         |
|                                                         |                                         |
|                                                         |                                         |
| 一般 <b>変更</b>                                            |                                         |
| ベンチ指定センター<br>通路 列 番                                     |                                         |
| ベンチ指定セン 4 33<br>ター 33                                   |                                         |
| 合計お支払い金額 4220日 。                                        |                                         |
| *すべての手数料を含みます: 43300 ^                                  |                                         |
| 同意して申し込む                                                |                                         |
|                                                         |                                         |